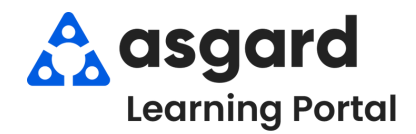

## Asgard Desktop Disable/Enable a Shift Profile

## Disabling a user's profile removes the user from the Shift Management Screen and prevents the user from being assigned to work orders.

### **Disabling a Shift Profile**

Step 1: Highlight the user's name. Click the Disable Shift Profile button.

| welcome rage Active         | e work orders/Pollow-Op  | Shint management                    |                                |                  |                                     |             |              |           |                       |                 |
|-----------------------------|--------------------------|-------------------------------------|--------------------------------|------------------|-------------------------------------|-------------|--------------|-----------|-----------------------|-----------------|
| ind Shift Shift Profile: Cr | reate Edit Disable Shift | Profile Show Disat                  | bled Profiles                  |                  |                                     |             |              |           |                       | Print Refresh C |
| Facilities Departments      | * Use                    | <ul> <li>Work Assignment</li> </ul> | Departments                    |                  | Shift Start                         | Break Start | Shift Ending | Shift End | Last Updated Shift By | Enabled         |
| e One Valley Lodge          | n 🗖 0                    | 4 <b>0</b> 4                        | -                              | a 🗖 c            | -                                   | -           | -            | -         | * <b>0</b> ¢          | ∠               |
| One Valley Lodge            | Christian, Michael       | 11PM-7AM                            | Engineering                    | On Shift - Ready | 12/16/21 11:17 AM                   |             |              |           | Christian, Michael    | ×.              |
| One Valley Lodge            | Fisher, Delaine          |                                     | Housekeeping                   | On Shift - Ready | <ul> <li>2/16/24 9:43 AM</li> </ul> |             |              | (         | Fisher, Delaine       | <b>V</b>        |
| One Valley Lodge            | Gompers, Samuel          |                                     | Engineering, Safety & Security | On Shift - Ready | 7/22/22 2:12 PM                     |             |              |           | Tree, Denise          | Z               |
| One Valley Lodge            | Harrison, Phil           | PMs Only                            | Engineering                    | On Shift - Ready | 11/28/18 1:49 PM                    |             |              |           | Harrison, Phil        | ×               |
| One Valley Lodge            | Mahan, Dennis            |                                     | Engineering                    | On Shift - Ready | 3/28/23 10:41 AM                    |             |              |           | Tree, Denise          | ×               |
| One Valley Lodge            | Mandrews, Raymond        | DO NOT REMOVE                       | Site Admin                     | On Shift - Ready | 7/17/18 12:41 PM                    |             |              |           | Mandrews, Raymond     | 1               |
| One Valley Lodge            | Nguyen, Vincent          |                                     | Site Admin                     | On Shift - Ready | 11/21/22 10:08 AM                   |             |              |           | Harding, Jeff         | ×               |

**Note:** Once the user's **"Asgard Profile"** is disabled, visibility and access disappear entirely from the system.

# Step 2: To view disabled users click on the Show Disabled Profile button.

## Note - A **blank check box** indicates Disabled users.

| ft Profile: Create Edit E            | nable Snow Disabled | Profiles                            |              |                       |                   |                |              |             |                    | Print Refresh | Clos |
|--------------------------------------|---------------------|-------------------------------------|--------------|-----------------------|-------------------|----------------|--------------|-------------|--------------------|---------------|------|
| Facilities Departments               | Vser                | <ul> <li>Work Assignment</li> </ul> | Departments  | Status                | Shift Start       | Break Start    | Shift Ending | Shift End   | Last Updated Shift | Enabled       |      |
| <ul> <li>One Valley Lodge</li> </ul> | 4 <b>0</b> 4        | 100 C                               | -            | 8 🖸 C                 | -                 | -              | -            | -           | REC                | <b>a</b>      | 1    |
| One Valley Lodge                     | Christian, Michael  | 11PM-7AM                            | Engineering  | On Shift - Break : 36 | 12/16/21 11:17 AM | 4/9/24 2:33 PM |              |             | Lemus, Betsy       | ×             |      |
| One Valley Lodge                     | Deckard, Rick       |                                     | Engineering  | Off Shift             | 11/28/22 10:50 AM |                |              | 4/9/24 3:09 | Lemus, Betsy       |               |      |
| One Valley Lodge                     | Fisher, Delaine     |                                     | Housekeeping | Off Shift             | 2/16/24 9:43 AM   |                |              | 4/9/24 3:10 | Lemus, Betsy       |               |      |
| One Valley Lodge                     | George, Bob         |                                     | Engineering  | Off Shift             | 11/28/22 10:50 AM |                |              | 4/9/24 3:09 | Lemus, Betsy       |               |      |
| One Valley Lodge                     | Harrison, Phil      | PMs Only                            | Engineering  | On Shift - Ready      | 11/28/18 1:49 PM  |                |              |             | Harrison, Phil     | $\checkmark$  |      |
| One Valley Lodge                     | Mahan, Dennis       |                                     | Engineering  | Off Shift             | 3/28/23 10:41 AM  |                |              | 4/9/24 2:34 | Lemus, Betsy       | $\checkmark$  |      |
| One Valley Lodge                     | Mandrews, Raymond   | DO NOT REMOVE                       | Site Admin   | On Shift - Ready      | 7/17/18 12:41 PM  |                |              |             | Mandrews, Raymond  | 1             |      |
| One Valley Lodge                     | Nguyen, Vincent     |                                     | Site Admin   | On Shift - Ready      | 11/21/22 10:08 AM |                |              |             | Harding, Jeff      | 1             |      |
| One Valley Lodge                     | Ramos, Celia        |                                     | Engineering  | On Shift - Ready      | 2/10/23 10:30 AM  |                |              |             | Tree, Denise       | $\checkmark$  |      |

You can sort by **enabled**, **disabled**, **or both** by clicking in the check box filter.

### Enabling a Disabled Shift Profile

#### Step 1: Click on the Show Disabled Profile button.

| ift Profile: Create Edit | Enable 🗹 Show Disable | d Profiles                          |              |                       |                   |                |              |             |                    | Print Refr   | esh Clos |
|--------------------------|-----------------------|-------------------------------------|--------------|-----------------------|-------------------|----------------|--------------|-------------|--------------------|--------------|----------|
| Facilities Departments   | y oser                | <ul> <li>Work Assignment</li> </ul> | Departments  |                       | Shift Start       | Break Start    | Shift Ending | Shift End   | Last Updated Shift | Enabled      |          |
| — One Valley Lodge       | 8 <b>0</b> 4          | 4 <b>0</b> 0                        | -            | a 🗖 c                 | -                 | -              | -            | -           | REC                | E            |          |
| One Valley Lodge         | Christian, Michael    | 11PM-7AM                            | Engineering  | On Shift - Break : 36 | 12/16/21 11:17 AM | 4/9/24 2:33 PM |              |             | Lemus, Betsy       | $\checkmark$ |          |
| One Valley Lodge         | Deckard, Rick         |                                     | Engineering  | Off Shift             | 11/28/22 10:50 AM |                |              | 4/9/24 3:09 | Lemus, Betsy       |              |          |
| One Valley Lodge         | Fisher, Delaine       |                                     | Housekeeping | Off Shift             | 2/16/24 9:43 AM   |                |              | 4/9/24 3:10 | Lemus, Betsy       |              |          |
| One Valley Lodge         | George, Bob           |                                     | Engineering  | Off Shift             | 11/28/22 10:50 AM |                |              | 4/9/24 3:09 | Lemus, Betsy       |              |          |
| One Valley Lodge         | Harrison, Phil        | PMs Only                            | Engineering  | On Shift - Ready      | 11/28/18 1:49 PM  |                |              |             | Harrison, Phil     | $\checkmark$ |          |
| One Valley Lodge         | Mahan, Dennis         |                                     | Engineering  | Off Shift             | 3/28/23 10:41 AM  |                |              | 4/9/24 2:34 | Lemus, Betsy       | $\checkmark$ |          |
| One Valley Lodge         | Mandrews, Raymond     | DO NOT REMOVE                       | Site Admin   | On Shift - Ready      | 7/17/18 12:41 PM  |                |              |             | Mandrews, Raymond  | $\checkmark$ |          |
| One Valley Lodge         | Nguyen, Vincent       |                                     | Site Admin   | On Shift - Ready      | 11/21/22 10:08 AM |                |              |             | Harding, Jeff      | $\checkmark$ |          |
| One Valley Lodge         | Ramos, Celia          |                                     | Engineering  | On Shift - Ready      | 2/10/23 10:30 AM  |                |              |             | Tree, Denise       | $\checkmark$ |          |

Step 2: Highlight the disabled user's name. Click the **Enable** button.

| 7                                                                      | Welcome Page Active Work Orders/Follow-Up Shift Management |                     |                 |              |                       |                   |                |              |             |                    |         |              |       |
|------------------------------------------------------------------------|------------------------------------------------------------|---------------------|-----------------|--------------|-----------------------|-------------------|----------------|--------------|-------------|--------------------|---------|--------------|-------|
| Shift Profile: Create Edit Enable 🔤 Show Disabled Profiles Print Refre |                                                            |                     |                 |              |                       |                   |                |              |             |                    |         |              | Close |
|                                                                        | Facilities Departments                                     | User ·              | Work Assignment | Departments  | Status                | Shift Start       | Break Start    | Shift Ending | Shift End   | Last Updated Shift | Enabled |              |       |
| 7                                                                      | — One Valley Lodge                                         | Enable              | 4 <b>0</b> 4    | =            | R <b>O</b> C          | =                 | =              | =            | =           | ABC .              |         |              |       |
|                                                                        | One Valley Lodge                                           | Chavez_Asgard, Jose |                 | Engineering  | Off Shift             | 7/22/22 2:11 PM   |                |              | 4/3/23 8:28 | Harding, Jeff      |         |              |       |
|                                                                        | One Valley Lodge                                           | Christian, Michael  | 11PM-7AM        | Engineering  | On Shift - Break : 58 | 12/16/21 11:17 AM | 4/9/24 2:33 PM |              |             | Lemus, Betsy       |         | $\checkmark$ |       |
|                                                                        | One Valley Lodge                                           | Deckard, Rick       |                 | Engineering  | Off Shift             | 11/28/22 10:50 AM |                |              | 4/9/24 3:09 | Lemus, Betsy       |         |              |       |
| F.                                                                     | One Valley Lodge                                           | Fisher, Delaine     |                 | Housekeeping | Off Shift 🔹 🔻         | 2/16/24 9:43 AM   |                |              | 4/9/24 3:10 | Lemus, Betsy       |         |              |       |
|                                                                        | One Valley Lodge                                           | George, Bob         |                 | Engineering  | Off Shift             | 11/28/22 10:50 AM |                |              | 4/9/24 3:09 | Lemus, Betsy       |         |              |       |
|                                                                        | One Valley Lodge                                           | Harrison, Phil      | PMs Only        | Engineering  | On Shift - Ready      | 11/28/18 1:49 PM  |                |              |             | Harrison, Phil     |         | $\checkmark$ |       |
|                                                                        | One Valley Lodge                                           | Mahan, Dennis       |                 | Engineering  | Off Shift             | 3/28/23 10:41 AM  |                |              | 4/9/24 2:34 | Lemus, Betsy       |         | $\checkmark$ |       |

Note: The user can now put themselves On-Shift-Ready from their mobile device, and work orders can be assigned to them.

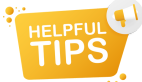

HELPFUL The Shift Management screen provides enhanced visibility into user status:

- Shift Start
- Break Start
- Shift Ending

- Shift End
- Last Updated Shift By
- Enabled/Disabled

|   | Welcome Page Active Work Orders/Follow-Up Shift Management                     |                    |                 |               |                       |                   |                |              |             |                    |         |  |  |
|---|--------------------------------------------------------------------------------|--------------------|-----------------|---------------|-----------------------|-------------------|----------------|--------------|-------------|--------------------|---------|--|--|
| S | Shift Profile: Create Edit Enable 🧭 Show Disabled Profiles Print Refresh Close |                    |                 |               |                       |                   |                |              |             |                    |         |  |  |
| Г | Facilities Departments                                                         | User 🔺             | Work Assignment | Departments ? | Status                | Shift Start       | Break Start    | Shift Ending | Shift End   | Last Updated Shift | Enabled |  |  |
| ۲ | <ul> <li>One Valley Lodge</li> </ul>                                           | a∎c                | a 🖸 c           | -             | 4 <b>0</b> 4          | -                 | -              | -            | -           | R C                | Ð       |  |  |
|   | One Valley Lodge                                                               | Christian, Michael | 11PM-7AM        | Engineering   | On Shift - Break : 36 | 12/16/21 11:17 AM | 4/9/24 2:33 PM |              |             | Lemus, Betsy       | ✓       |  |  |
| Г | One Valley Lodge                                                               | Deckard, Rick      |                 | Engineering   | Off Shift             | 11/28/22 10:50 AM |                |              | 4/9/24 3:09 | Lemus, Betsy       |         |  |  |
| Г | One Valley Lodge                                                               | Fisher, Delaine    |                 | Housekeeping  | Off Shift             | 2/16/24 9:43 AM   |                |              | 4/9/24 3:10 | Lemus, Betsy       |         |  |  |
| Г | One Valley Lodge                                                               | George, Bob        |                 | Engineering   | Off Shift             | 11/28/22 10:50 AM |                |              | 4/9/24 3:09 | Lemus, Betsy       |         |  |  |
| Г | One Valley Lodge                                                               | Harrison, Phil     | PMs Only        | Engineering   | On Shift - Ready      | 11/28/18 1:49 PM  |                |              |             | Harrison, Phil     |         |  |  |
| Г | One Valley Lodge                                                               | Mahan, Dennis      |                 | Engineering   | Off Shift             | 3/28/23 10:41 AM  |                |              | 4/9/24 2:34 | Lemus, Betsy       |         |  |  |
| Г | One Valley Lodge                                                               | Mandrews, Raymond  | DO NOT REMOVE   | Site Admin    | On Shift - Ready      | 7/17/18 12:41 PM  |                |              |             | Mandrews, Raymond  |         |  |  |
| Г | One Valley Lodge                                                               | Nguyen, Vincent    |                 | Site Admin    | On Shift - Ready      | 11/21/22 10:08 AM |                |              |             | Harding, Jeff      |         |  |  |
| L | One Valley Lodge                                                               | Ramos, Celia       |                 | Engineering   | On Shift - Ready      | 2/10/23 10:30 AM  |                |              |             | Tree, Denise       | ✓       |  |  |